### M 6 4 GIỚI THIỆU VÀ HƯỚNG DẪN TÍNH NĂNG PAINT MIXING

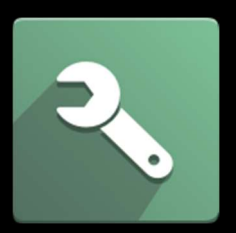

Sản xuất / Manufacturing

Version: 1.1 Written by: Team Project Date: November 12th, 2024

### 01 Giới thiệu chung 02 Khái niệm 03 Khai báo Paint Formula Rule (For Manager) 04 Hướng dẫn thao tác nhập thông tin pha màu sơn 05 Chỉ định thông tin pha màu thực tế vào MO

# 01 Giới thiệu chung

### Giới thiệu chung:

Tính năng Paint Mixing dùng để **ghi nhận tỉ lệ pha màu sơn thực tế** và **so sánh với tỉ lệ pha màu theo quy tắc** đã thiết lập trước.

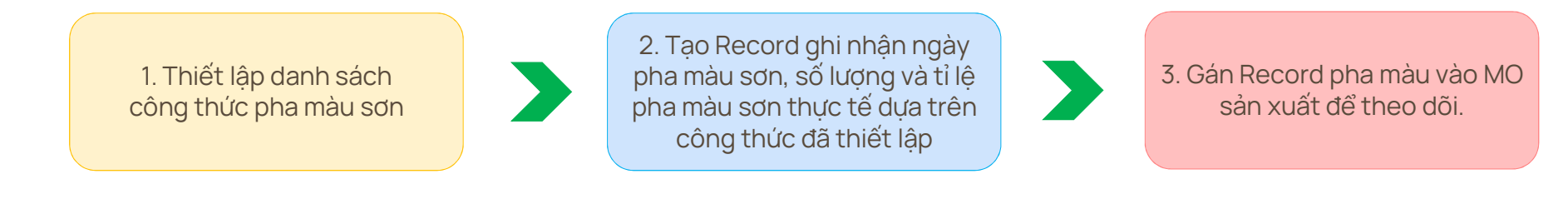

01 Giới thiệu chung

## 02 Khái niệm & Giao diện tổng quan

M64 GIỚI THIỆU VÀ HƯỚNG DẪN MODULE PROJECT

### > Khái niệm:

1. Paint Formula Rule: dùng để khai báo các công thức pha màu sơn.

Truy cập tại menu Configuration. (chỉ Manufacturing Manager có quyền truy cập và thiết lập)

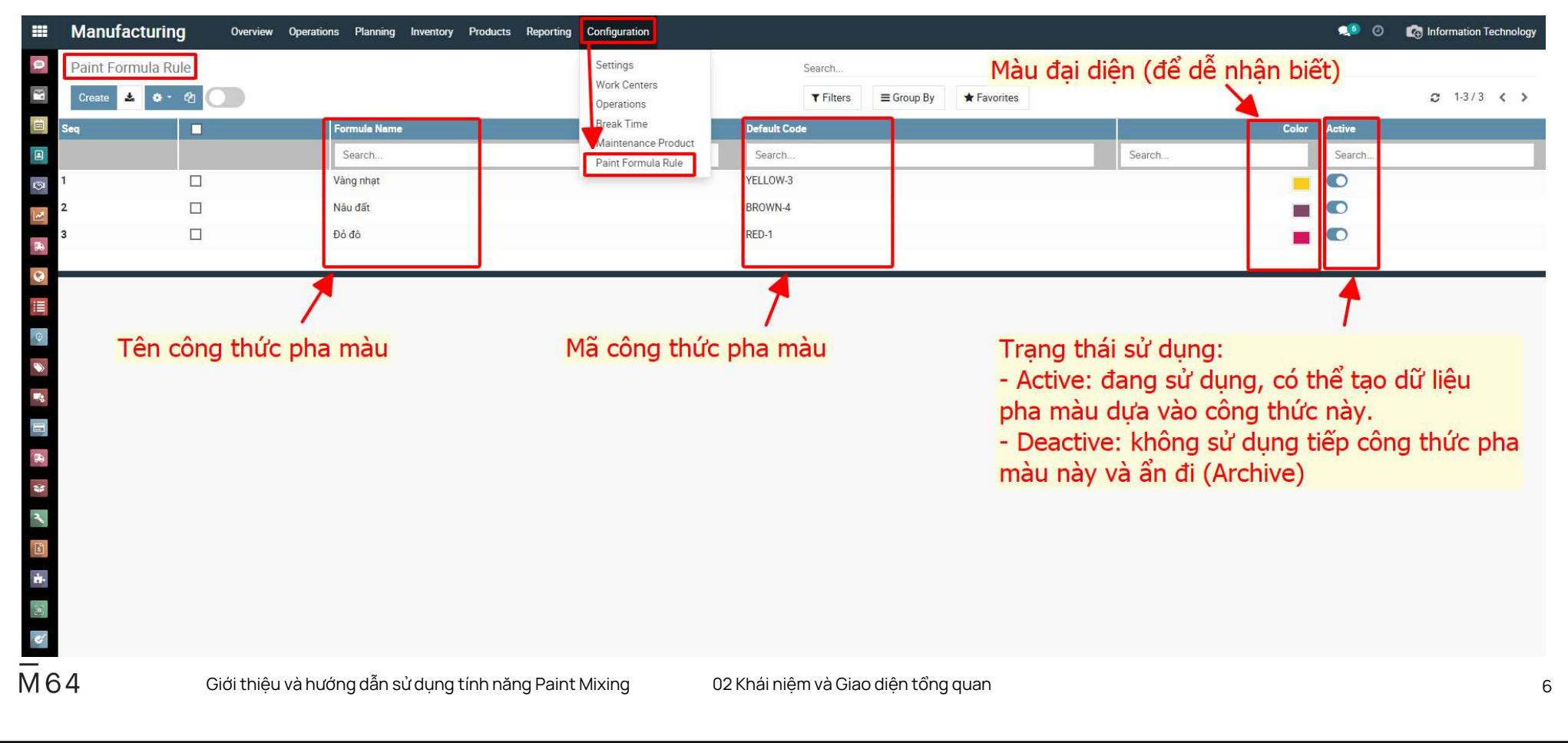

### > Khái niệm:

Paint Mixing Records: dùng để tạo dữ liệu các ngày pha màu sơn.
 Truy cập tại menu Operations. (Manufacturing User trở lên có quyền truy cập và sử dụng)

|     |                     | chan chica        |           | I                  |           | 1           | 1           |             |
|-----|---------------------|-------------------|-----------|--------------------|-----------|-------------|-------------|-------------|
| *   | Create Paint Mixing |                   |           | <b>V</b>           | ▼ Filters | * Favorites |             | 1-20/20 < > |
| Seq |                     | Reference         | Formula   | Employee           |           | Mixing Dete | Expiry Date | Expired     |
|     |                     | Search            | Search    | Search             |           | Search      | Search      | Search      |
| 1   |                     | MIX/2024/11/00017 | Vang nhat | AN MÁCH SÊN        |           | 11/08/2024  |             |             |
| 2   |                     | MIX/2024/11/00016 | xf        | AN MÁCH SÉN        |           | 11/08/2024  | 12/08/2024  |             |
| 3   |                     | MIX/2024/11/00015 | Red Light | AI LIAQ            |           | 11/08/2024  | 12/08/2024  |             |
| 4   |                     | New               | Red Light | BÙI BÁ NGOAN       |           | 11/08/2024  | 12/08/2024  |             |
| 5   |                     | New               | ab        | BÁO VĂN NƯỚC       |           | 11/08/2024  | 11/09/2024  |             |
| 6   |                     | New               | Red Light | AN MÁCH SÉN        |           | 11/08/2024  | 12/08/2024  |             |
| 7   |                     | MIX/2024/11/00014 | xf        | BÙI CAO PHƯơNG YẾN |           | 11/07/2024  | 12/07/2024  |             |
| 8   |                     | MIX/2024/11/00013 | ab        | AB ĐOT GO VI       |           | 11/07/2024  | 11/08/2024  |             |
| 9   |                     | MIX/2024/11/00012 | Red Light | AI LIAQ            |           | 11/07/2024  | 12/07/2024  |             |
| 10  |                     | MIX/2024/11/00011 | Red Light |                    |           | 11/07/2024  |             |             |
| 11  |                     | MIX/2024/11/00010 | Red Light |                    |           | 11/07/2024  |             |             |
| 12  |                     | MIX/2024/11/00009 | Red Light |                    |           | 11/07/2024  |             |             |
| 13  |                     | MIX/2024/11/00008 | Red Light |                    |           | 11/07/2024  |             |             |
| 14  |                     | MIX/2024/11/00007 | Red Light |                    |           | 11/07/2024  |             |             |
| 15  |                     | MIX/2024/11/00006 | Red Light |                    |           | 11/07/2024  |             |             |
| 16  |                     | MIX/2024/11/00005 | Red Light |                    |           | 11/07/2024  |             |             |
| 17  |                     | MIX/2024/11/00004 | Red Light |                    |           | 11/07/2024  |             |             |
| 18  |                     | MIX/2024/11/00003 | Red Light |                    |           | 11/07/2024  |             |             |
| 19  |                     | MIX/2024/11/00002 | Red Light |                    |           | 11/07/2024  |             |             |
| 20  |                     | MIX/2024/11/00001 | ab        |                    |           | 11/07/2024  | 11/06/2024  |             |

## 03 Thiết lập công thức pha màu Paint Formula Rule

M64 GIỚI THIỆU VÀ HƯỚNG DẫN MODULE PROJECT

### Bước 1: Truy cập Paint Formula Rule

Nhấn Create để tạo công thức pha màu mới hoặc chọn vào công thức đã có để điều chỉnh.

|    | Manufacturing      | Overview Operations Plan         | nning Inventory Products                                                           | Reporting Configuration                                               |                      |                       |             |                 |       | 🧔 💿              | 👩 Information Technology |
|----|--------------------|----------------------------------|------------------------------------------------------------------------------------|-----------------------------------------------------------------------|----------------------|-----------------------|-------------|-----------------|-------|------------------|--------------------------|
| 0  | Paint Formula Rule |                                  |                                                                                    | Settings<br>Work Centers<br>Operations                                | Search<br>TFilters   | 1. Truy<br>≡ Group By | cập Pai     | nt Formula Rule |       |                  | € 1-3/3 < >              |
|    | Create             | eate để tạo côn<br>vào công thức | Name<br>II<br>II<br>II<br>II<br>II<br>II<br>II<br>II<br>II<br>II<br>II<br>II<br>II | Operations<br>Break Time<br>Maintenance Project<br>Paint Formula Rule | V Filters            | E Group By            | * Favorites | Search          | Color | Active<br>Search |                          |
| M6 | 4 Gi               | ới thiệu và hướng dẫ             | in sử dụng tính năr                                                                | ng Paint Mixing                                                       | 03 Thiết lập Paint F | ormula Rule           | 9           |                 |       |                  |                          |

### Bước 2: Nhập thông tin cơ bản của công thức pha màu

Nhập tên, mã, màu đại diện, số ngày hết hạn như hình dưới. Chọn tiếp Add a line để thêm màu và tỉ lệ để tạo thành công thức.

| Manufacturing          | Overview Operations Planning Inventory Products Reporting Configuration                | 🐋 💿 👘 Information Technology |
|------------------------|----------------------------------------------------------------------------------------|------------------------------|
| Paint Formula Rule     | e / New                                                                                |                              |
| P Save Discard         |                                                                                        | 2                            |
| Confirm                | Draft Confirmed Approved                                                               | All ✔ %0 Follow 🍰0           |
| Ferreule Ner           | Send message Li                                                                        | og note O Schedule activity  |
| Formula Nan            |                                                                                        | Today                        |
| Default Code           | <b>2. Nhập mã code của công thức</b>                                                   | n rechnology<br>new record   |
| Reference              |                                                                                        |                              |
| Color                  | 3. Chọn màu thể hiện đại diện 🛶 🔽 💻 💻 🗖 🗖 🗖 🗖 🗖                                        |                              |
| QR Code                |                                                                                        |                              |
|                        | 4. Nhập số ngày hết hạn khi sử dụng công thức                                          |                              |
| Number of Expired Days | a 30 Day(s)                                                                            |                              |
| Paint Formula Lines    |                                                                                        |                              |
| Seq Name               | Color Ratio (%)                                                                        |                              |
| Add a line             |                                                                                        |                              |
|                        | 5. Chon Add a line để thêm màu kèm với tỉ lê để tạo thành công thức                    |                              |
|                        |                                                                                        |                              |
|                        |                                                                                        |                              |
| 4                      | Giới thiêu và hướng dẫn sử dung tính năng Paint Mixing 03 Thiết lập Paint Formula Rule |                              |

### Bước 3: Nhập tên màu thành phần

Nhập thông tin các màu thành phần để tạo thành công thức pha màu.

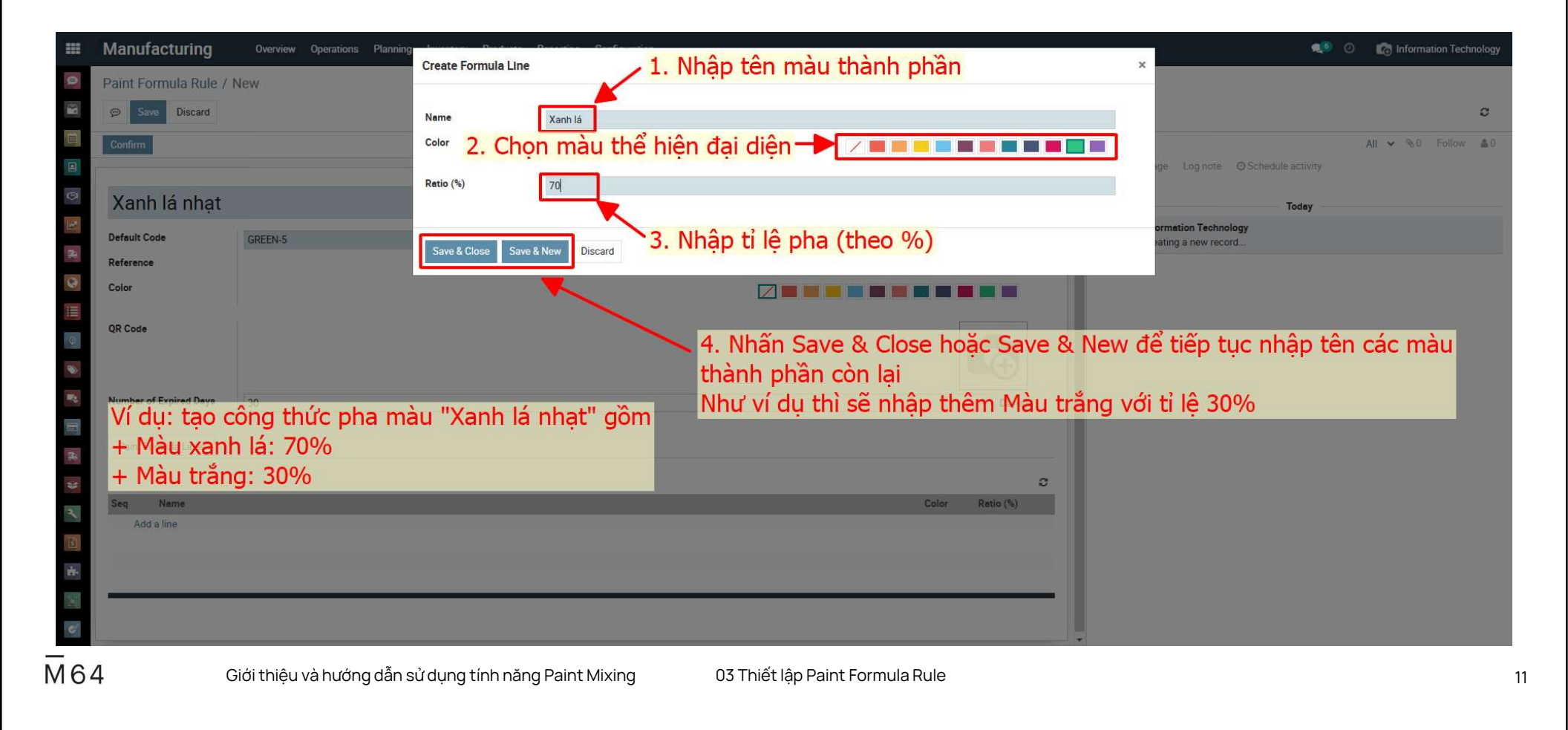

### Bước 3: Kiểm tra và lưu lại thông tin đã nhập

Kiểm tra lại thông tin và nhấn Save.

|       | Manufacturing                      | Overview Ope                                   | erations Planning Inventory Products Reporting Configu | ration            |                           |                          | 🤹 🥥 👘 Information Technology                                                      |
|-------|------------------------------------|------------------------------------------------|--------------------------------------------------------|-------------------|---------------------------|--------------------------|-----------------------------------------------------------------------------------|
| 0     | Paint Formula Rule                 | e / Xanh lá nhạt                               | Kiểm tra lại thông tin và i                            | nhấn Save         | để <mark>lưu lạ</mark> i  |                          | € 4/4 < >                                                                         |
|       | Confirm                            |                                                |                                                        |                   |                           | Draft Confirmed Approved | All ✓ %0 ✓ Following ▲1       Send message     Log note       Ø Schedule activity |
| 9     | Xanh lá nhạ                        | t                                              |                                                        |                   |                           |                          | November 12, 2024                                                                 |
| N (1) | Default Code<br>Reference<br>Color | GREEN-5<br>FORMULA/2024/11                     | 1/00008                                                |                   |                           |                          | Information Technology -3 days ago<br>Paint Formula created                       |
| •     | Number of Expired Days             | 30                                             |                                                        |                   |                           | Day(s)                   |                                                                                   |
| *     | Paint Formula Lines                |                                                |                                                        |                   |                           | 8                        |                                                                                   |
|       | Seq                                | Name                                           |                                                        | Color             |                           | Ratio (%)                |                                                                                   |
| *     | 2                                  | <ul> <li>✤ Xanh la</li> <li>♣ Trắng</li> </ul> |                                                        | <b>–</b>          |                           | 30 📾                     |                                                                                   |
| A 101 | 1<br>1<br>1<br>2                   | Add a line                                     |                                                        |                   |                           |                          |                                                                                   |
| ÷     |                                    |                                                |                                                        |                   |                           |                          |                                                                                   |
| 164   | ļ                                  | Giới thiệu và h                                | nướng dẫn sử dụng tính năng Paint Mixin                | g 03 <sup>-</sup> | Thiết lập Paint Formula R | lule                     |                                                                                   |

### > Bước 4: Phê duyệt và áp dụng Paint Formula Rule

Paint Formula Rule đã tạo cần được xác nhận và duyệt để áp dụng cho sản xuất. Nhấn Confirm và Approve để chuyển Stage qua Approved.

|            | Manufacturing          | Overview Operations Planning Inventory Pr | oducts Reporting Configuration             |                          | 🔍 5 🕜 🛛 🐼 Information Technology |
|------------|------------------------|-------------------------------------------|--------------------------------------------|--------------------------|----------------------------------|
| 9          | Paint Formula Rule /   | / Xanh lá nhạt                            |                                            |                          |                                  |
| 1          | 💬 Edit Create          |                                           | Action                                     |                          | 3 4/4 < >                        |
|            | Confirm                | Nhấn Confirm và nhấn ti                   | ếp Approve để chuyển ————                  | Draft Confirmed Approved | All ✓ ℕ0 ✓ Following 🎍1          |
|            |                        | Stage sang Approved                       |                                            | Send message             | Log note O Schedule activity     |
| 9          | Xanh lá nhat           |                                           |                                            |                          | Neurophan 12, 2024               |
| 12         |                        |                                           |                                            | Informe                  | tion Technology -3 days ago      |
| -          | Default Code           | GREEN-5                                   |                                            | Paint Fo                 | ormula created                   |
| 0          | Reference              | FORMULA/2024/11/00008                     |                                            |                          |                                  |
|            | Color                  | $\overline{\mathcal{A}}$                  |                                            |                          |                                  |
| 0          | Number of Expired Days | 30 Day(s)                                 |                                            |                          |                                  |
| •          | Paint Formula Lines    |                                           |                                            |                          |                                  |
| -          |                        |                                           |                                            | 8                        |                                  |
|            | Seq                    | Name                                      | Color                                      | Ratio (%)                |                                  |
| *          | 1                      | Xanh lá                                   |                                            | 70                       |                                  |
| *          | 2                      | Trắng                                     |                                            | 30                       |                                  |
| 2          |                        |                                           |                                            |                          |                                  |
| 1          | -                      |                                           |                                            |                          |                                  |
| <b>d</b> + |                        |                                           |                                            |                          |                                  |
|            |                        |                                           |                                            |                          |                                  |
|            |                        |                                           |                                            |                          |                                  |
|            |                        |                                           |                                            |                          |                                  |
| 64         |                        | Giới thiệu và hướng dẫn sử dụng tín       | năng Paint Mixing 03 Thiết lập Paint Formu | aRule                    |                                  |
|            |                        |                                           |                                            |                          |                                  |

## 04 Hướng dẫn thao tác nhập thông tin pha màu sơn

M64 GIỚI THIỆU VÀ HƯỚNG DẪN MODULE PROJECT

#### Bước 1: Truy cập Paint Mixing Records

Nhấn Create để tạo record nhập thông tin ghi nhận dữ liệu pha màu sơn thực tế.

| Seq |                                       | Reference Job Detail            | Formula        | Employee           | Mixing Date | Expiry Date | Expired |
|-----|---------------------------------------|---------------------------------|----------------|--------------------|-------------|-------------|---------|
|     |                                       | Search                          | Search         | Search             | Search      | - Search    | Search  |
|     |                                       | MIX/2024/1 Paint Mixing Records | Vang nhat      | AN MÁCH SÊN        | 11/08/2024  |             |         |
|     |                                       | MIX/2024/11/00016               | xf             | AN MÁCH SÊN        | 11/08/2024  | 12/08/2024  |         |
|     |                                       | MIX/2024/11/00015               | Red Light      | AI LIAQ            | 11/08/2024  | 12/08/2024  |         |
|     |                                       | New                             | Red Light      | BÙI BÁ NGOAN       | 11/08/2024  | 12/08/2024  |         |
|     |                                       | New                             | ab             | BÁO VĂN NƯỚC       | 11/08/2024  | 11/09/2024  |         |
| 2   | Nhấn C                                | reate Paint Miving để           | tao record mới | AN MÁCH SÊN        | 11/08/2024  | 12/08/2024  |         |
| 2.  | i i i i i i i i i i i i i i i i i i i | MIX/2024/11/00014               | uộc regora mội | BÙI CAO PHƯơNG YẾN | 11/07/2024  | 12/07/2024  |         |
|     |                                       | MIX/2024/11/00013               | ab             | AB ĐOT GO VI       | 11/07/2024  | 11/08/2024  |         |
|     |                                       | MIX/2024/11/00012               | Red Light      | AI LIAQ            | 11/07/2024  | 12/07/2024  |         |
| )   |                                       | MIX/2024/11/00011               | Red Light      |                    | 11/07/2024  |             |         |
|     |                                       | MIX/2024/11/00010               | Red Light      |                    | 11/07/2024  |             |         |
| 1   |                                       | MIX/2024/11/00009               | Red Light      |                    | 11/07/2024  |             |         |
|     |                                       | MIX/2024/11/00008               | Red Light      |                    | 11/07/2024  |             |         |
| 20  |                                       | MIX/2024/11/00007               | Red Light      |                    | 11/07/2024  |             |         |
|     |                                       | MIX/2024/11/00006               | Red Light      |                    | 11/07/2024  |             |         |
|     |                                       | MIX/2024/11/00005               | Red Light      |                    | 11/07/2024  |             |         |
|     |                                       | MIX/2024/11/00004               | Red Light      |                    | 11/07/2024  |             |         |
|     |                                       | MIX/2024/11/00003               | Red Light      |                    | 11/07/2024  |             |         |
|     |                                       | MIX/2024/11/00002               | Red Light      |                    | 11/07/2024  |             |         |
| )   |                                       | MIX/2024/11/00001               | ab             |                    | 11/07/2024  | 11/06/2024  | ×       |

### > Bước 2: Nhập thông tin cơ bản

Nhập các thông tin Formula, Expected Wight và Employee. Nhấn Create để tạo record.

|                 | Manufacturing         | Overview Operations Planning        | 9                | Beauties Confermation                            |                     |             | 🕵 🕘 🛛 👘 Information Technology |
|-----------------|-----------------------|-------------------------------------|------------------|--------------------------------------------------|---------------------|-------------|--------------------------------|
| 9               | Paint Mixing          |                                     | Odoo             |                                                  |                     | *           |                                |
| 30              | 🕹 Create Paint Mixing | g 🔹 🕐                               | Formula          | Xanh lá nhạt                                     | - [                 |             | € 1-20/20 < >                  |
| s               | ieq 🔳                 | Reference                           | Expected Weight  | 20                                               |                     | Expiry Date | Expired                        |
|                 |                       | Search                              | Employee         | PHAN TRUNG HIẾU                                  | - 0                 | Search      | • Search                       |
| 1               |                       | MIX/2024/11/00017                   |                  |                                                  |                     |             |                                |
| 2               |                       | MIX/2024/11/00016                   |                  |                                                  |                     | 12/08/2024  |                                |
| 3               |                       | MIX/2024/11/00015                   | Create           | - 2 Nhấn Croata                                  |                     | 12/08/2024  |                                |
| <del>78</del> 4 |                       | New                                 |                  | 2. Mildir Create                                 |                     | 12/08/2024  |                                |
| 5               |                       | New                                 |                  | ab BÁO VĂN NƯỚC                                  | 11/08/2024          | 11/09/2024  |                                |
| 6               |                       | New                                 |                  | Red Light AN MÁCH SÉN                            | 11/08/2024          | 12/08/2024  |                                |
| 12 7            |                       | 1. Nhập thông t                     | in:              | xf BÚI CAO PHUIONG YÉN                           | 11/07/2024          | 12/07/2024  |                                |
| (0) 8           |                       | - Formula: Chor                     | công thứ         | c pha màu đã tạo ở Paint Formula Pule            | 11/07/2024          | 11/08/2024  |                                |
| 9               |                       | - Tormula. Criși                    | r cong thu       | c pila mau ua tao o Faint i ormula Rule          | 11/07/2024          | 12/07/2024  |                                |
| 1               | 0                     | <ul> <li>Expected Weight</li> </ul> | ght: nhập l      | khôi lượng cân pha màu                           | 11/07/2024          |             |                                |
|                 | 1                     | - Employee: nh                      | àn thông ti      | in naười thực hiện phạ màu                       | 11/07/2024          |             |                                |
| 1               | 2                     | Employee. The                       | ap chong c       |                                                  | 11/07/2024          |             |                                |
| 1               | 3                     | MIX/2024/11/00008                   |                  | Red Light                                        | 11/07/2024          |             |                                |
| 28              | 4                     | MIX/2024/11/00007                   |                  | Red Light                                        | 11/07/2024          |             |                                |
| 1               | 5                     | MIX/2024/11/00006                   |                  | Red Light                                        | 11/07/2024          |             |                                |
| 1               | 6                     | MIX/2024/11/00005                   |                  | Red Light                                        | 11/07/2024          |             |                                |
| 2 1             | 7 🗆                   | MIX/2024/11/00004                   |                  | Red Light                                        | 11/07/2024          |             |                                |
| 1               | 8                     | MIX/2024/11/00003                   |                  | Red Light                                        | 11/07/2024          |             |                                |
| 1               | 9                     | MIX/2024/11/00002                   |                  | Red Light                                        | 11/07/2024          |             |                                |
| 2               | 0                     | MIX/2024/11/00001                   |                  | ab                                               | 11/07/2024          | 11/06/2024  | 2                              |
| 1               |                       |                                     |                  |                                                  |                     |             |                                |
| M               | 64                    | Giới thiêu và hướng dẫ              | n sử dung tính r | năng Paint Mixing 04 Hướng dẫn thao tác nhập thứ | òng tin pha màu sơn |             | 16                             |

#### > Bước 3: Chọn vào record vừa tạo

Record vừa tạo sẽ xuất hiện ở danh sách như hình dưới

|                                                                                                    | Manufacturing        | Overview Operations | Planning Inventory Products Reporting Configuration |                    |                        |             | 0 🕵 | 👩 Information Technology |
|----------------------------------------------------------------------------------------------------|----------------------|---------------------|-----------------------------------------------------|--------------------|------------------------|-------------|-----|--------------------------|
| 9                                                                                                    | Paint Mixing         |                     |                                                     | Search             |                        |             |     |                          |
| 3                                                                                                    | Lineate Paint Mixing | le O                | nọn vào record vừa tạo                              | <b>▼</b> Filters   | ≡ Group By ★ Favorites |             |     |                          |
|                                                                                                    | Seq 📃                | Reference           | Formula                                             | Employee           | Mixing Date            | Expiry Date |     | Expired                  |
|                                                                                                    |                      | Search              | Search                                              | Search             | Search                 | Search      | •   | Search                   |
| <u>ا</u>                                                                                                    |                      | MIX/2024/11/00018   | Xanh lá nhạt                                        | PHAN TRUNG HIẾU    | 11/15/2024             | 12/15/2024  |     |                          |
| 2                                                                                                    | 2 🗆                  | MIX/2024/11/00017   | Vang nhat                                           | AN MÁCH SÊN        | 11/08/2024             |             |     |                          |
| 2                                                                                                    | 3                    | MIX/2024/11/00016   | xf                                                  | AN MÁCH SÊN        | 11/08/2024             | 12/08/2024  |     |                          |
| ₹8                                                                                                    | <b>↓</b> □           | MIX/2024/11/00015   | Red Light                                           | AI LIAQ            | 11/08/2024             | 12/08/2024  |     |                          |
|                                                                                                    | 5 🗆                  | New                 | Red Light                                           | BÙI BÁ NGOAN       | 11/08/2024             | 12/08/2024  |     |                          |
| e                                                                                                    | 5 🗆                  | New                 | ab                                                  | BÁO VĂN NƯỚC       | 11/08/2024             | 11/09/2024  |     |                          |
| 1                                                                                                    | 7 🗆                  | New                 | Red Light                                           | AN MÁCH SÊN        | 11/08/2024             | 12/08/2024  |     |                          |
| 0                                                                                                    | B 🗆                  | MIX/2024/11/00014   | xf                                                  | BÙI CAO PHƯơNG YẾN | 11/07/2024             | 12/07/2024  |     |                          |
| 9                                                                                                    |                      | MIX/2024/11/00013   | ab                                                  | AB ĐOT GO VI       | 11/07/2024             | 11/08/2024  |     |                          |
| <b>N</b>                                                                                                    | 10 🗆                 | MIX/2024/11/00012   | Red Light                                           | AI LIAQ            | 11/07/2024             | 12/07/2024  |     |                          |
|                                                                                                    | 11 🗆                 | MIX/2024/11/00011   | Red Light                                           |                    | 11/07/2024             |             |     |                          |
|                                                                                                    | 12 🗌                 | MIX/2024/11/00010   | Red Light                                           |                    | 11/07/2024             |             |     |                          |
| -                                                                                                    | 13 🗌                 | MIX/2024/11/00009   | Red Light                                           |                    | 11/07/2024             |             |     |                          |
| -                                                                                                    | 14 🗆                 | MIX/2024/11/00008   | Red Light                                           |                    | 11/07/2024             |             |     |                          |
|                                                                                                    | 15                   | MIX/2024/11/00007   | Red Light                                           |                    | 11/07/2024             |             |     |                          |
| 1                                                                                                    | 16                   | MIX/2024/11/00006   | Red Light                                           |                    | 11/07/2024             |             |     |                          |
| 2                                                                                                    | 17 🗆                 | MIX/2024/11/00005   | Red Light                                           |                    | 11/07/2024             |             |     |                          |
| 121                                                                                                    | 18                   | MIX/2024/11/00004   | Red Light                                           |                    | 11/07/2024             |             |     |                          |
| in the second second se | 19 🗌                 | MIX/2024/11/00003   | Red Light                                           |                    | 11/07/2024             |             |     |                          |
| <b>m</b> -                                                                                                    | 20 🗆                 | MIX/2024/11/00002   | Red Light                                           |                    | 11/07/2024             |             |     |                          |
| 2                                                                                                    | 21                   | MIX/2024/11/00001   | ab                                                  |                    | 11/07/2024             | 11/06/2024  |     | 2                        |
|                                                                                                    |                      |                     |                                                     |                    |                        |             |     |                          |

M64

Giới thiệu và hướng dẫn sử dụng tính năng Paint Mixing

04 Hướng dẫn thao tác nhập thông tin pha màu sơn

17

### > Bước 4: Nhập thông tin pha màu thực tế

Khối lượng cần lấy để pha màu được hệ thống tính tự động.

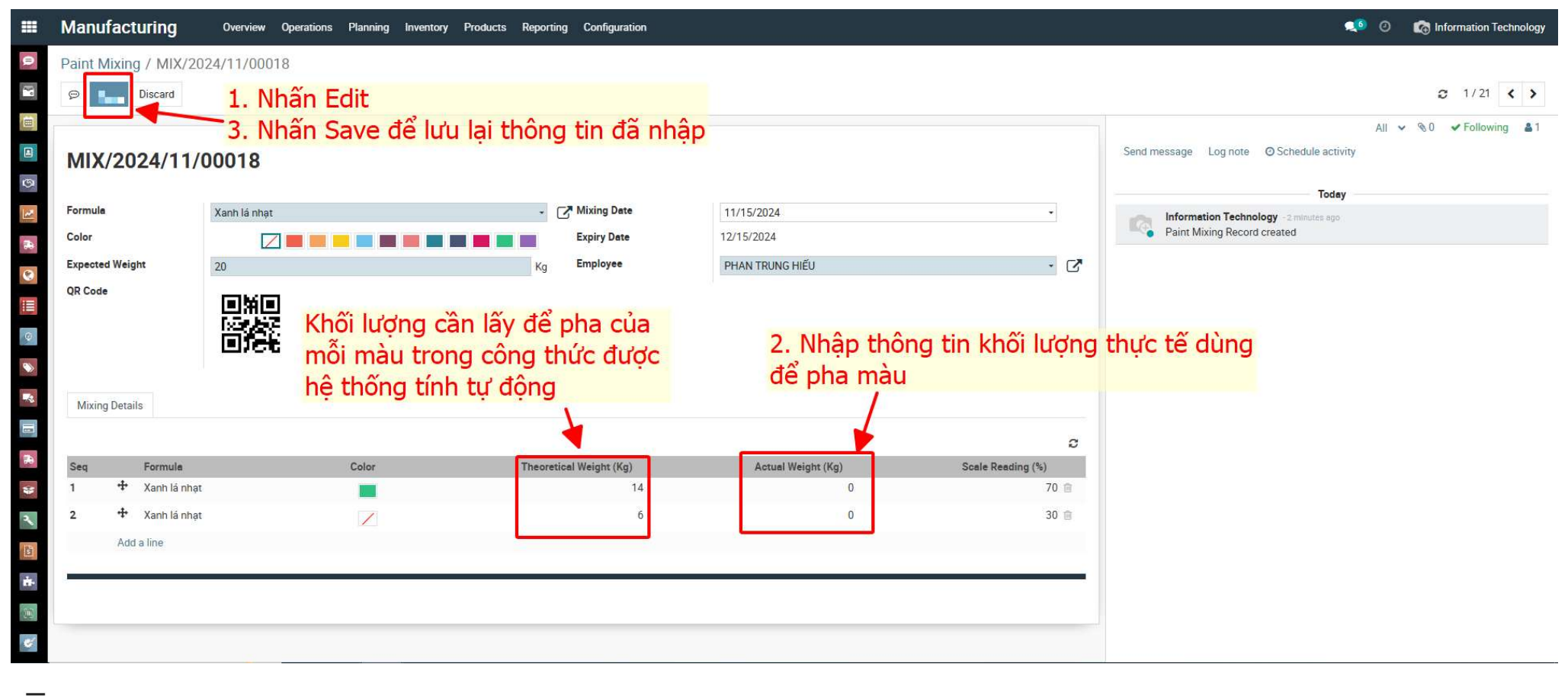

### > Bước 5: Kiểm tra lại thông tin và in QR code

Record vừa tạo sẽ xuất hiện ở danh sách như hình dưới

| Manufacturing                       | Overview Operations | Planning Inventory Products | Reporting Configuration                |                                             |                                   |                  | <b>4</b> 0                                                               | Information Technol     |
|-------------------------------------|---------------------|-----------------------------|----------------------------------------|---------------------------------------------|-----------------------------------|------------------|--------------------------------------------------------------------------|-------------------------|
| Paint Mixing / MIX                  | 1. Kiểm tra la      | ại thông tin                | ₽ Print                                | Action lê                                   | nọn Print > Mix<br>n thùng sơn đã | ing QR<br>pha    | Code để in và dán QR (                                                   | code<br><i>∞</i> 1/21 < |
| MIX/2024/1                          | 1/00018             |                             | Mixing                                 | g QR Code                                   |                                   |                  | Send message Log note O Schedule activity                                | All ♥ �0 ♥ Following    |
| Formule<br>Color<br>Expected Weight | Xanh lá nhạt        |                             | Mixing Date<br>Expiry Date<br>Employee | 11/15/2024<br>12/15/2024<br>PHAN TRUNG HIẾU |                                   |                  | Todey Information Technology -15 minutes ago Paint Mixing Record created |                         |
| QR Code                             |                     | Mỗi recor                   | d pha màu sơn                          | sẽ có OR code                               | riêna                             |                  |                                                                          |                         |
| Mixing Details                      | Ence                |                             |                                        |                                             | neng                              |                  |                                                                          |                         |
|                                     |                     |                             |                                        |                                             |                                   | æ                |                                                                          |                         |
| Seq Formul<br>1 Xanh li             | a nhat              | Color                       | Theoretical Weight (Kg)                | Actual Weight (                             | (g) Scale F<br>13.5               | eading (%)<br>70 |                                                                          |                         |
| 2 Xanh lá                           | nhạt                |                             | 6                                      |                                             | 0                                 | 30               |                                                                          |                         |
|                                     |                     |                             |                                        |                                             |                                   | _                |                                                                          |                         |
|                                     |                     |                             |                                        |                                             |                                   |                  |                                                                          |                         |
|                                     |                     |                             |                                        |                                             |                                   |                  |                                                                          |                         |

## 05 Chỉ định thông tin pha màu thực tế vào MO

### Bước 1: Truy cập MO cần chỉ định record pha màu sơn

Truy cập vào MO cần chỉ định record pha màu sơn và chọn Edit

| Manufacturing                                | Overview Operations Planning Inventory Products Reporting Config                                                                                                    | uration                                                                                                    |                                                                                                    |                 |                            | 🤨 📀 🔞 Information Technology                                                                                                    |
|----------------------------------------------|----------------------------------------------------------------------------------------------------|----------------------------------------------------------------------------------------------------|----------------------------------------------------------------------------------------------------|-----------------|----------------------------|----------------------------------------------------------------------------------------------------|
| Manufacturing Orde                           | rs / M02405-1323535<br>Truy cập vào MO c<br>Chọn Edit<br>Quality Checks Check availability Unreserve Maintenance Request Cancel                                                                                                    | ần chỉ định<br>⊖P<br>Add Raw                                                                                 | record pha                                                                                                | màu sơn         | Confirmed In Progress Done | C 1/1 < ><br>Send message Log note ⊘Schedule activity All v %0 Follow ▲1                                                                                                    |
|                                              | 1323535<br>[W-CM-3130-01] KHUNG DUÒI GIƯỜNG M3117-NFB-K<br>0 / 27 PCS To Produce<br>W-CM-3130-01: [W-CM-3130-01] KHUNG DUÒI GIƯỜNG M3117-NFB-K<br>L24-HARBOUR-JUL-1<br>PI-RHUS-04716966: [RHUS-NATL3117-NFB-K] BYRON WOOD SHELTER BED (RHUS-,<br>NATL, NFB, KIN) // BoM Version: 1 // Type: Item<br>Manufacture this product<br>4<br>02.Component (W-CM) | Scheduled Start Date<br>Schedule WH Date<br>Company<br>% Percent MO<br>% Percent WorkOrder<br>% Percent Time | 2<br>Transfers<br>07/23/2025 09:02:42<br>07/23/2025 14:33:48<br>MAKER SIXTY FOUR COMP<br>0%<br>19%<br>51% | I Productivity  | Quality Checks             | October 11, 2024         Image: Status - 053 - s month age         • Trang that: Dang thur hilen → D8 duroc xac nhận         Image: Status - 053 - s month age         • State: Confirmed → In Progress         June 17, 2024         Image: Status - 053 - s month age         • State: Confirmed → In Progress         June 17, 2024         Image: State: State: Confirmed → In Progress         June 17, 2024         Image: State: State: St |
| Planned Paint Formula<br>Actual Paint Mixing | Giới thiệu và bướng dễn sử dụng tính năng Pá                                                                                                    | int Mixing                                                                                                   | 05 Chỉ định th                                                                                            | ông tin nha màu | thực tố vào MQ             | May 30, 2024       OdooBot - 6 months sign       This production order has been created from: M02405-1288656       OdooBot - 6 months sign       Production Order created                                                                                                    |

### Bước 2: Chỉ định record pha màu sơn

Vào tab Paint Mixing > Chọn record pha màu sơn đã tạo > Ấn Save để lưu lại thông tin

| Manufacturing                         | Overview Operations Planning Inventory Products Reporting Configu                                                                                          | ration                  |                 |                  |                     |           |                | 🐋 🧿 👔 Information Technolog                                                                                                    |
|---------------------------------------|----------------------------------------------------------------------------------------------------|-------------------------|-----------------|------------------|---------------------|-----------|----------------|----------------------------------------------------------------------------------------------------|
| Manufacturing Ord                     | ders / M02405-1323535                                                                                                    |                         |                 |                  |                     |           |                |                                                                                                    |
| 💬 Save Dintrd                         | 3. Nhấn Save để lưu lai thô                                                                                                    | ng tin                  |                 |                  |                     |           |                | O 1/1 < >                                                                                                    |
| Mark as Done Unpla                    | an Quality Checks Check availability Unreserve Maintenance Request Cancel                                                                                  | Add Raw                 |                 |                  | Draft               | Confirmed | In Progress Do | send message Log note O Schedule activity All 🗸 %0 Follow 🌲1                                                                                                    |
|                                       |                                                                                                    | Source MO               | 2<br>Transfe    | re               | B 1<br>Productivity | ~         | Quality Checks | October 11, 2024                                                                                                    |
| ☆ M02405                              | -1323535                                                                                                    | Sourcemo                | Thereare        | 13               | Todatarity          |           |                | workstation - 053 - s mosth sep     • Trạng thái: Đang thực hiện → Đã được xác nhận                                                                                                    |
| Product                               | [W-CM-3130-01] KHUNG ĐUÔI GIƯỜNG M3117-NFB-K                                                                                                    | Scheduled Start Date    | 07/23/2025 09:0 | 2:42             |                     |           |                | • State: Confirmed → In Progress                                                                                                    |
| Quantity                              | 0 / 27 PCS To Produce                                                                                                    | Schedule WH Date        | 07/23/2025 14:3 | 3:48             |                     |           | -              | June 17, 2024                                                                                                    |
| Lot/Serial Number<br>Bill of Material | W-CM-3130-01: [W-CM-3130-01] KHUNG ĐUÔI GIƯỜNG M3117-NFB-K                                                                                                 | Company<br>% Percent MO | MAKER SIXTY FO  | UR COMPANY LIMIT | ED                  |           |                | Nguyễn Nhựt Trường - 5 mmms ago           • Material Availability: Waiting Another Operation → Ready                                                                                   |
| Plan Order                            | L24-HARBOUR-JUL-1                                                                                                    | % Percent WorkOrder     |                 | 19%              |                     |           |                | No. 24 2024                                                                                                    |
| Plan Line<br>BoM Type<br>Lv           | PI-RHUS-04716966: [RHUS-NATL3117-NFB-K] BYRON WOOD SHELTER BED (RHUS-,<br>NATL, NFB, KIN) // BoM Version: 1 // Type: Item<br>Manufacture this product<br>4 | % Percent Time          |                 | 51%              |                     |           |                | Information Technology - 5 months app:           • Scheduled Date: 08/31/2024 07:00:00 → 07/23/2025 09:02:42           • Scheduled End Date: 08/31/2024 07:00:00 → 07/23/2025 14:33:48 |
| Product Category                      | 02.Component (W-CM)                                                                                                    | Chọn Tab F              | Paint Mix       | ing              |                     |           |                | Information Technology - 5 months app<br>• State: Draft → Confirmed<br>• Material Availability: → Waiting Another Operation                                                            |
| Components Work                       | rk Orders Account By-Products Miscellaneous Paint Mixing                                                                                                   | 2. Chon                 | record          | pha mà           | u sơn c             | đã tạ     | 2              | May 30, 2024                                                                                                    |
| Planned Paint Formula                 | 10/0004/11/00017                                                                                                    |                         | , coord         |                  |                     |           |                | OdooBot - 6 months app<br>This production order has been created from: M02405-1288656                                                                                                  |
| Actual Paint Mixing                   | MIX/2024/11/00017  Create and Edit                                                                                                    | 5                       |                 |                  |                     |           |                | OdooBot - 6 months ago<br>Production Order created                                                                                                    |
|                                       |                                                                                                    |                         |                 |                  |                     |           |                |                                                                                                    |

M64 Giới thiệu và hướng dẫn sử dụng tính năng Paint Mixing 05 Chỉ định thông tin pha màu thực tế vào MO

#### Bước 3: Kiểm tra thông tin trên phiếu và theo Lot $\triangleright$

Trên MO đã được chỉ định record pha màu sẽ có thông tin. Ngoài ra có thể xem trên số Lot

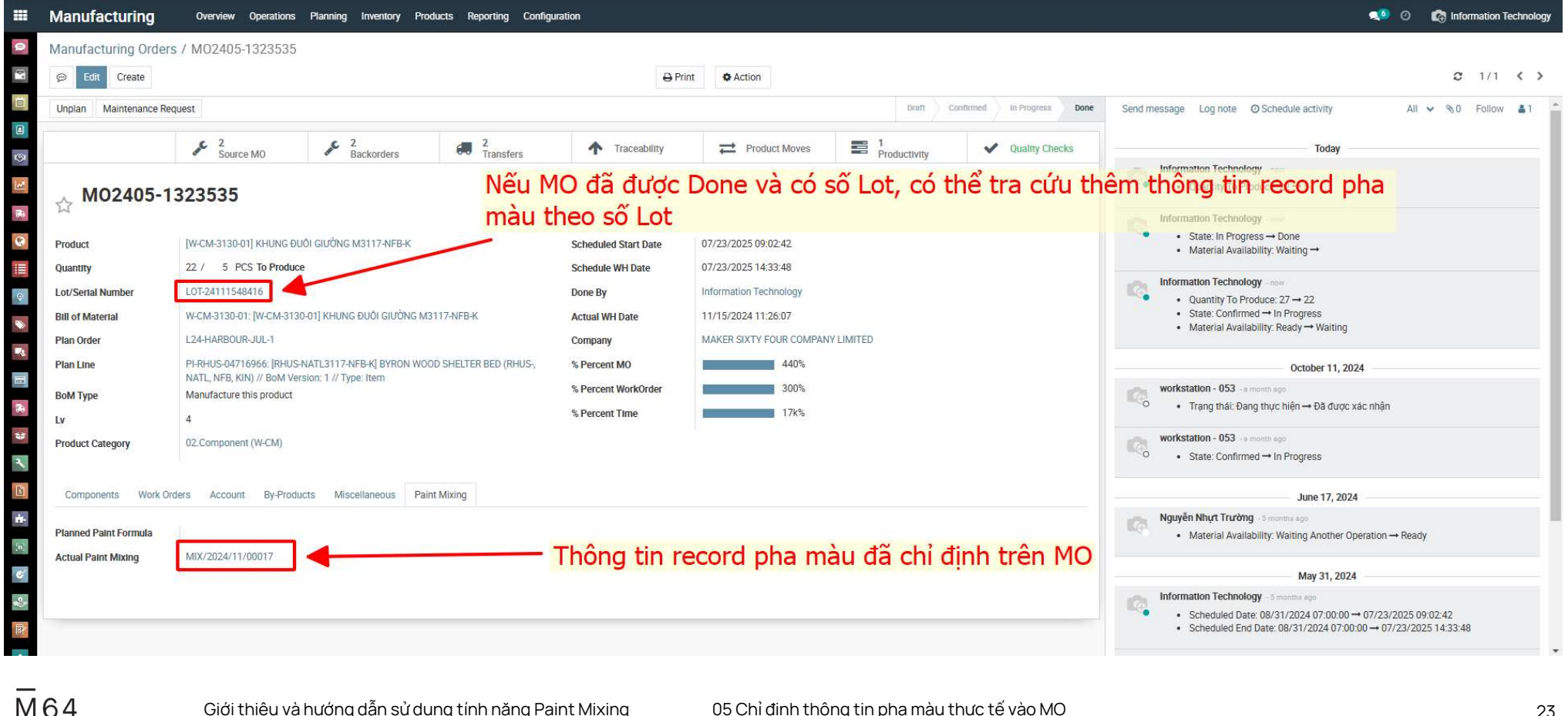

### Bước 3: Kiểm tra thông tin trên phiếu và theo Lot

Thông tin pha màu sơn cũng được thể hiện khi tra cứu theo số Lot

| •          | Manufacturing      | Overview Operations Planning Inventory Products Reporting | g Configuration     |                           |                              |                     |                                                              | 🤹 💿 🛛 🔞 Information Technology |
|------------|--------------------|-----------------------------------------------------------|---------------------|---------------------------|------------------------------|---------------------|--------------------------------------------------------------|--------------------------------|
| Ð          | Manufacturing Orde | rs / M02405-1323535 / LOT-24111548416                     |                     |                           |                              |                     |                                                              |                                |
| 0."        | 💬 Edit Create      |                                                           | ⊖ P                 | Print Action              |                              |                     |                                                              | C 1/1 < >                      |
|            |                    | Sö Lot                                                    |                     |                           | Location                     | Traceability        | Send message Log note O Schedule activity                    | All 🛩 🗞 0 Follow 🌲 0           |
| 0          |                    |                                                           |                     |                           |                              |                     | Today                                                        |                                |
| 1          | LOT-2411154        | 18416                                                     |                     |                           |                              |                     | Information Technology - 4 minutes ago<br>Lot/Serial created |                                |
| -          | Product            | [W-CM-3130-01] KHUNG ĐUÔI GIƯỜNG M3117-NFB-K              | Plan Order          | L24-HARBOUR-JUL-1         |                              |                     |                                                              |                                |
| 0          | Lot Type           |                                                           | Plan Order Line     | PI-RHUS-04716966: [RHUS-N | NATL3117-NFB-K] BYRON WOOD S | SHELTER BED (RHUS-, |                                                              |                                |
| 1          | Quantity           | 5 PCS                                                     | Root Item           | [RHUS-NATL3117-NFB-K] BY  | RON WOOD SHELTER BED (RHUS   | -, NATL, NFB, KIN)  |                                                              |                                |
| Q          | Internal Reference |                                                           | Root Sale           | PI-RHUS-04716966          |                              |                     |                                                              |                                |
| -          | Company            | MAKER SIXTY FOUR COMPANY LIMITED                          | Root Sale Line      | PI-RHUS-04716966 - BYRON  | WOOD SHELTER BED[RHUS-NATI   | 3117-NFB-K]REGION:  |                                                              |                                |
|            | Vendor             |                                                           |                     | RHPRODUCT OPTION: [NFB]   | WITHOUT FOOTBOARDSIZE: [KIN  | I KING MATTRESS     |                                                              |                                |
|            | Purchase Order     |                                                           | Manufacturing Order | M02405-1323535            |                              |                     |                                                              |                                |
| -          | State              |                                                           | Paint Mixing        | MIX/2024/11/00017         |                              |                     |                                                              |                                |
|            | Country            |                                                           |                     | <b>A</b>                  |                              |                     |                                                              |                                |
| *          | Unit Price (USD)   | 0                                                         |                     |                           |                              |                     |                                                              |                                |
| *          | Description        |                                                           | Thông tin           | pha màu sơ                | n được thể h                 | niện tại đây        |                                                              |                                |
| (H)<br>(V) |                    |                                                           |                     |                           |                              |                     |                                                              |                                |
| 2          |                    |                                                           |                     |                           |                              |                     |                                                              |                                |
|            |                    |                                                           |                     |                           |                              |                     |                                                              |                                |
| -0-        |                    |                                                           |                     |                           |                              |                     |                                                              |                                |
| M          | 64                 | Giới thiệu và hướng dẫn sử dụng tính nà                   | ăng Paint Mixing    | 05 Chỉ định th            | ông tin pha màu th           | nực tế vào MO       |                                                              | 24                             |

# Thank you.

Maker Sixty Four Co., Ltd Lot E2, Street No.1, Tan Do Industrial Park, Duc Hoa Ha,Duc Hoa Province, Long An City, Vietnam

www.makersixtyfour.com info@makersixtyfour.com

<u>M</u>64